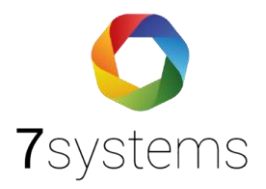

## Wartungsbox

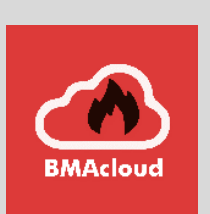

Version 0.01

Stand 15.04.2025

**7systems GmbH** • Schwalbenweg 22 • 51789 Lindlar 02266 44 000 14 • info@7systems.de • 7systems.de

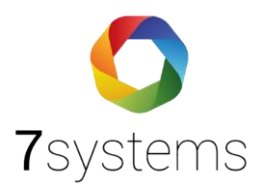

## Anschluss Wartungsbox

- Box über eine Adapterplatine an die Zentrale verbinden Siehe dazu die Anleitungen zu den jeweiligen Zentralen
- 2. Außenantenne anschließen
- 3. Im W-LAN die Box mit der Seriennummer aussuchen

| $\leftarrow$ WLAN          |         |    |
|----------------------------|---------|----|
| 7s<br>Verbunden, gesichert |         | () |
|                            | Trennen |    |
| 🗟 Wartungsbox-63d3d8c7     |         |    |

- 4. Passwort: 1122334455
- 5. Browser öffnen
- 6. URL: 10.10.10.1 eingeben und die Weboberfläche abrufen
- Weitere Einstellmöglichkeiten in folgender Anleitung https://bmacloud.7systems.de/wp-content/uploads/2024/06/Anleitung-Wartungsbox-5.pdf